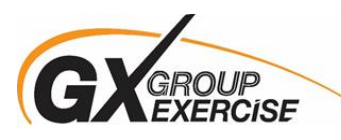

## How to Cancel your Group Exercise Registration

1. Log into Wellnessregistration.und.edu

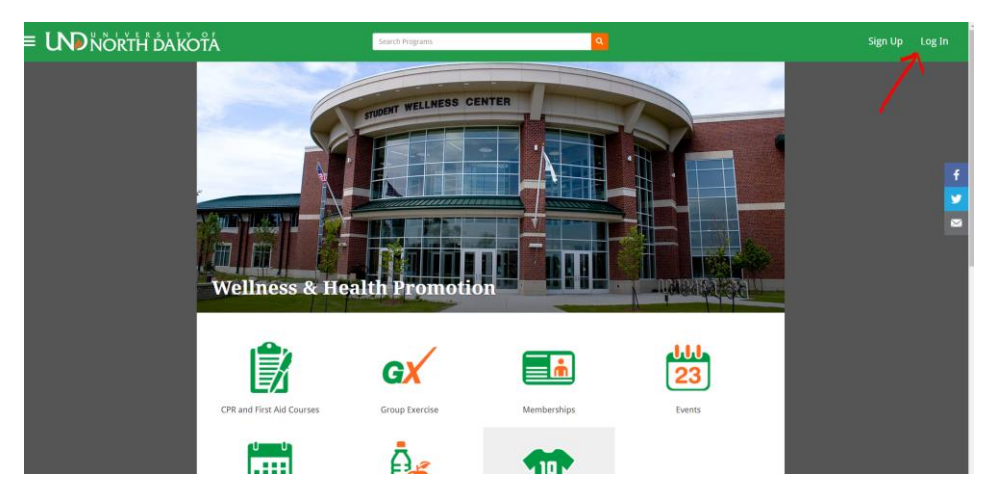

2. Click on your profile

| = UND NORTH DAKOTA | Search Programs              |               | 👻 🐥 😯 stephanie.r.hoffman |
|--------------------|------------------------------|---------------|---------------------------|
|                    | CTUDENT WELLNESS CEN         | TER           |                           |
|                    |                              |               | f                         |
|                    |                              |               |                           |
| Welln              | ess & Health Promotion       |               |                           |
| l l                |                              |               |                           |
| CPR and First      | t Aid Courses Group Exercise | Memberships B | vents                     |
|                    |                              | 10            |                           |

3. Go to Programs

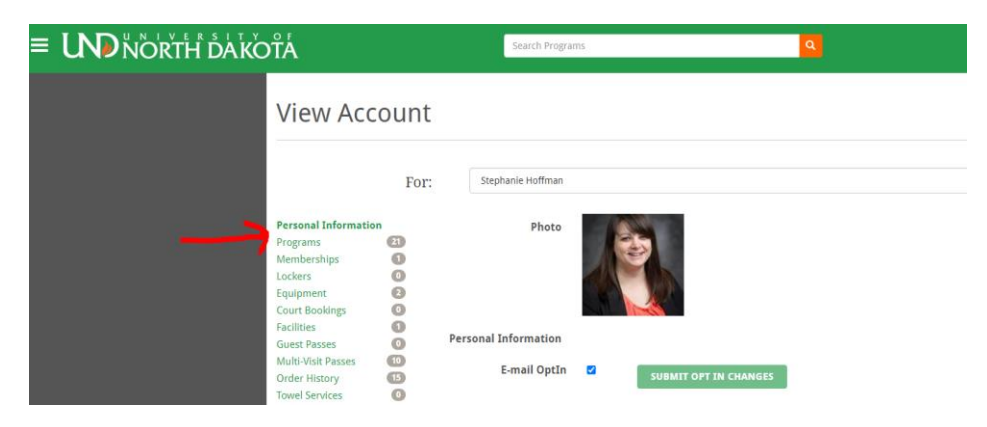

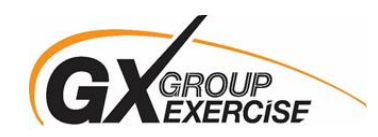

4. Click on 3 small dots after the class you wish to cancel

| ŤΑ̈́                                                                  |            |                                | Search Program:                               | S                                                                      |     | ٩                            |           |   | 👿 🌲 🌒 stephanie.r.hoffman |
|-----------------------------------------------------------------------|------------|--------------------------------|-----------------------------------------------|------------------------------------------------------------------------|-----|------------------------------|-----------|---|---------------------------|
| Personal Information<br>Programs 3<br>Registrations 3<br>Attendance 0 | For:<br>My | :: St<br>My Progra<br>Customer | ephanie Hoffman<br>am Registration<br>Program | anie Hoffman<br>Registrations<br>Prorram Offering Sametara Date Status |     |                              |           |   |                           |
| Memberships<br>Lockers                                                | 0          | Stephanie<br>Hoffman           | Sunrise Yoga                                  | Mon, Aug 31 2020 6:30 AM to 7:15 AM                                    | n/a | Mon, Aug 24 2020<br>10:29 PM | Paid      | • |                           |
| Court Bookings<br>Facilities                                          | 0          | Stephanie<br>Hoffman           | Sunrise Yoga                                  | Mon, Aug 31 2020 6:30 AM<br>to 7:15 AM                                 | n/a | Mon, Aug 24 2020<br>3:16 PM  | Cancelled | 1 |                           |

5. Select "Cancel Registration"

|                                           |     |                      | Search Programs                |                                        |           | ٩                            |      |                     | <b>₩</b> 4 |  |
|-------------------------------------------|-----|----------------------|--------------------------------|----------------------------------------|-----------|------------------------------|------|---------------------|------------|--|
| Personal Information                      | F   | or: s<br>My Progr    | Stephanie Hoffman •            |                                        |           |                              |      |                     |            |  |
| Programs<br>Registrations<br>Attendance   | 800 | Customer             | Program                        | Offering                               | Semesters | Registration<br>nesters Date |      | Status              |            |  |
| Memberships<br>Lockers                    | 00  | Stephanie<br>Hoffman | Sunrise Yoga                   | Mon, Aug 31 2020 6:30 AM to 7:15 AM    | n/a       | Mon, Aug 24 2020<br>10:29 PM | Paid | 1                   |            |  |
| Equipment<br>Court Bookings<br>Eacilities | 000 | Stephanie<br>Hoffman | Sunrise Yoga                   | Mon, Aug 31 2020 6:30 AM<br>to 7:15 AM | n/a       | Mon, Aug 24 2020<br>3:16 PM  | Can  | Details<br>Print    |            |  |
| Guest Passes<br>Multi-Visit Passes        | 00  | Stephanie<br>Hoffman | Test for Training<br>- Virtual | Sun, Aug 23 2020 3:45 PM to 4:15 PM    | n/a       | Sun, Aug 23 2020<br>12:25 PM | Paid | Cancel Registration |            |  |
| Order History                             | •   | Stephanie            | Test for Training              | Fri, Aug 21 2020 11:45 AM to           | -         | Fri, Aug 21 2020             | Daid |                     |            |  |

6. Confirm cancellation